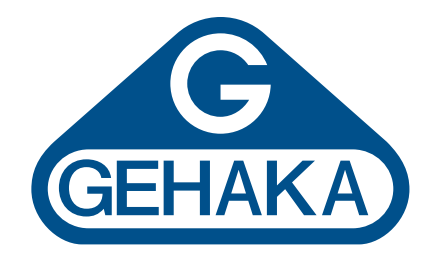

## Medidor de umidade de grãos de bancada **G939**

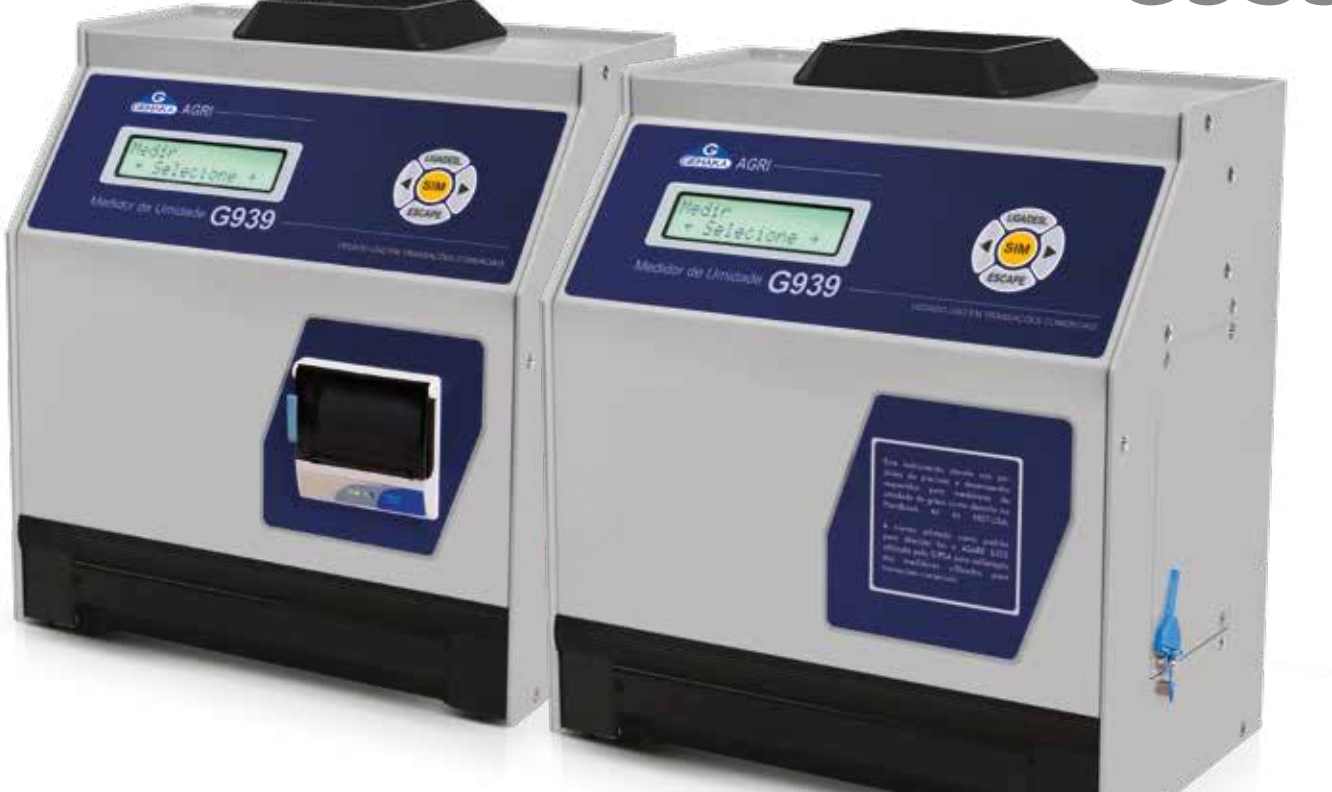

## **Guia Prático**

Ver. 2.00.042

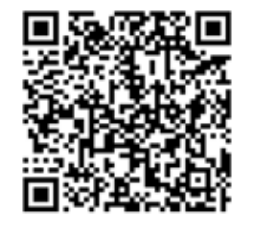

Leia o QRCode para mais informações

- gehaka.com.br
- 🖀 (11) 2165-1100
- 🖄 vendas@gehaka.com.br
- (c) @gehakaoficial
- () /gehakaoficial
- in /gehakaoficial
- /GehakaEquipamentos

🔞 Av. Duquesa de Goiás, 235 - Real Parque - CEP 05686-900 - São Paulo/SP

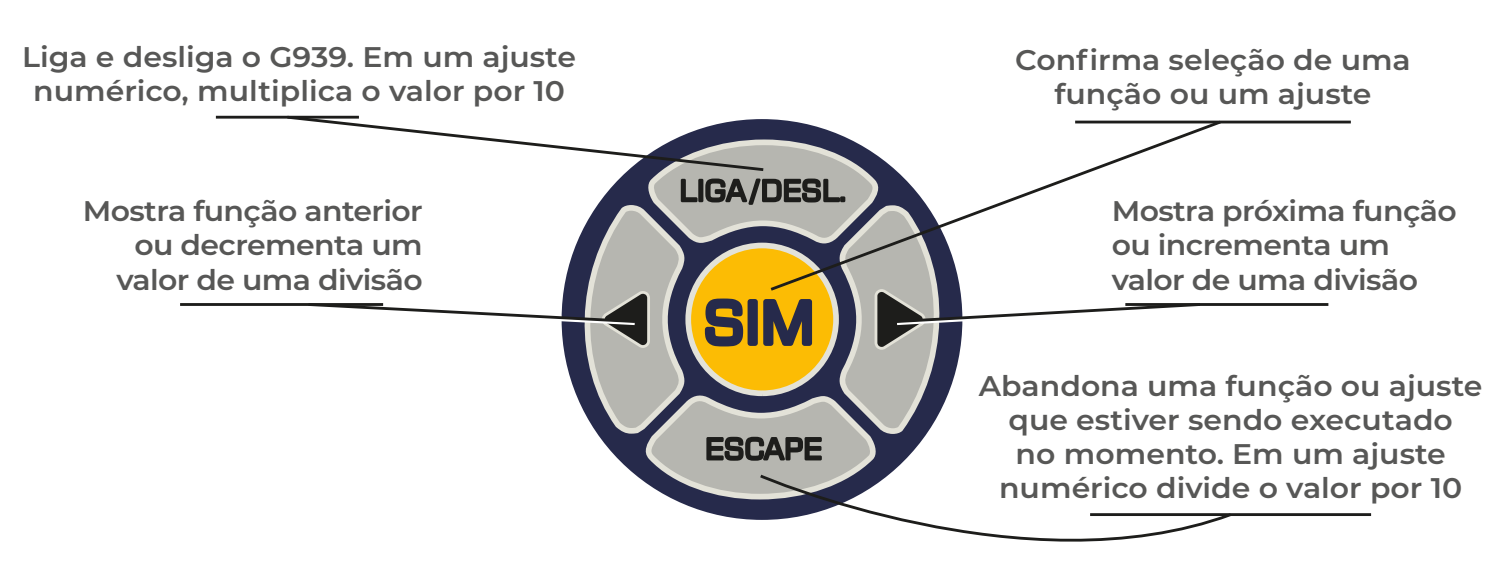

- I. Obtenha uma amostra de pelo menos 200g que seja representativa.
- II. Ligue o G939 na tecla Liga/Desliga.
- III. Selecione "Medir" utilizando o as SETAS, tecle SIM para confirmar;
- IV. Escolha o tipo de cereal que se deseja conhecer a umidade.
- V. Utilizando a concha plástica despeje lentamente a amostra do cereal no funil de carga, até obter a indicação de 100% no display.
- VI. No final de poucos segundos o G939 indicará no display o teor da umidade do produto.
- VII. Após a medida ter sido feita com sucesso, o G939 enviará todos os dados da medida através da saída serial para a impressora ou computador.

## Medir Umidade

Efetua a medida de umidade. Será selecionado o cereal, efetuada a pesagem, e teremos o teor de umidade. Para medir novamente basta desejar a nova amostra no funil.

## Menu Configurar

- Ajuste Data e Hora: Efetua o ajuste da da data e hora utilizada nos relatórios. Utilize as SETAS e SIM para efetuar o ajuste.
- Ajuste Número de Elemento da Média: Efetua o ajuste do número de medidas que irá compor a média. Podemos selecionar entre 1 a 5 medidas.
- Ajusta Numero de Decimais: Efetua o Ajuste do número de casas decimais mostrado no display e nos relatórios para a umidade.
- Ajuste Modo de Impressão: Direciona a impressão para impressora ou computador.
  O relatório via computaodr só envia os dados.
- 5. Ajuste Número de Cópias de Impressão: Seleciona quantas cópias serão impressas após a medida. O valor zero não irá imprimier relatório.
- 6. Ajuste Contaste: Ajusta o contraste entre 65% a 100%, sendo 100% o máximo.
- Destrava Porta Câmara: SETA esquerda abre a Porta da Câmara para efetuar a limpeza. SETA direita Trava.

- 8. Carrega Equação Internet: Permite que o G939 seja controlado remotamente por um PC para atualizar suas curvas de calibração pela internet no site https://admin.medidoresdeumidade.com.br/ mug/cliente
- 9. Carrega Equação Padrão: Carrega as curvas embutidas no G939. Serão reprogramadas todas as curvas e podem não estarem atualizadas, na WEB sempre teremos as últimas versões.
- **10. Selecionar Curvas:** Permite selecionar quais curvas estarão disponíveis no G939.
- **11. Autodiagnóstico e Relatório:** Executa um auto diagnóstico no G939 e emite um relatório com todos os dados.
- Seleciona Idioma: Seleciona o idioma utilizado no G939, temos Português, Espanhol, Inglês, Francês, Alemão e Italiano.
- 13. Ajuste Tempo de Abertura do Funil: Ajusta o tempo que o funil fica aberto para a admissão da amostra em segundos.